# edロックPLUS Bitkey Edition

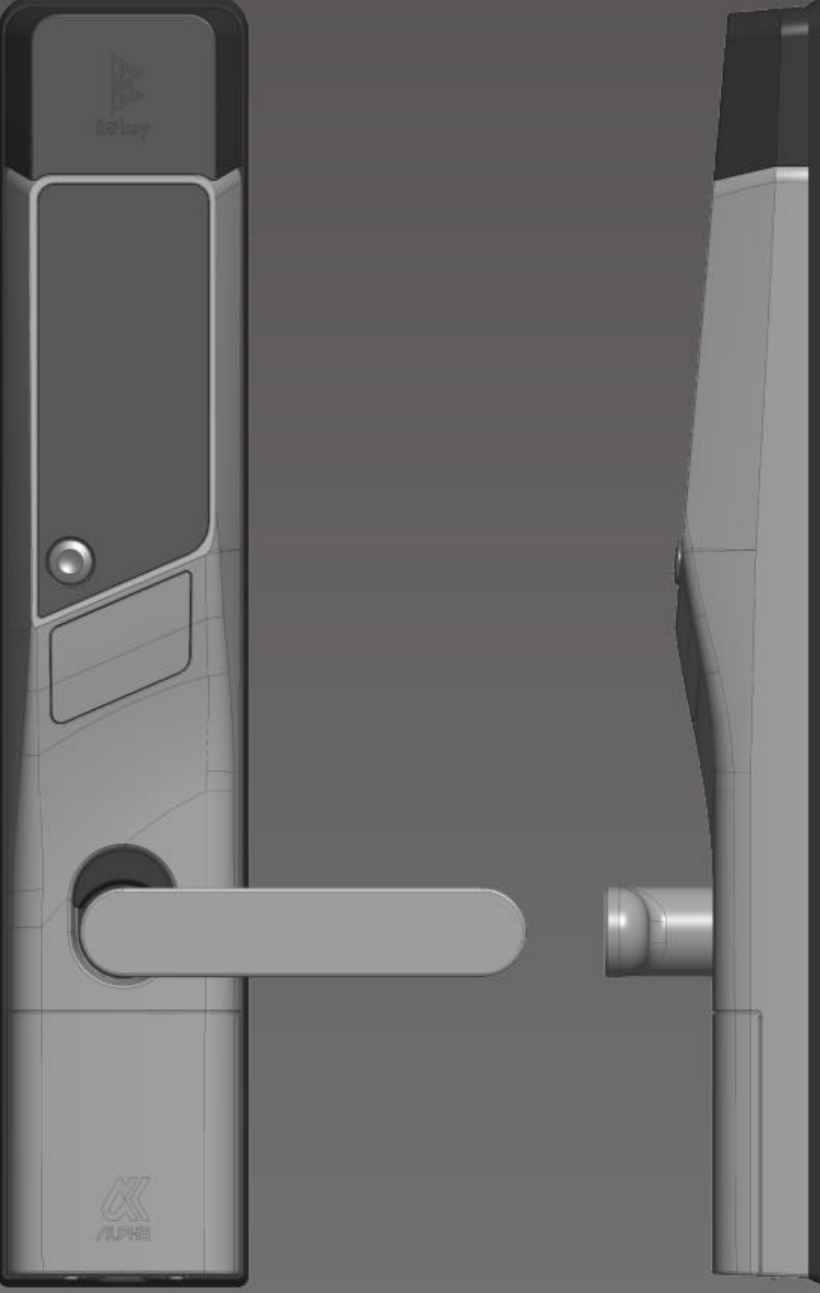

## 開け方いろいろ

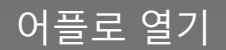

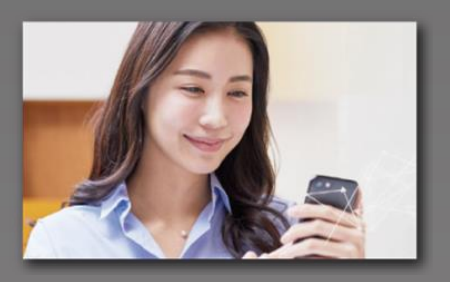

전용 어플을 인스톨하여 스마트폰으로 열 수 있습니다.

비밀번호로 열기

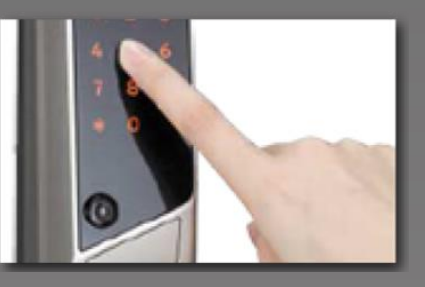

임의로 설정한 비밀번호로 열 수 있습니다.

IC 카드로 열기

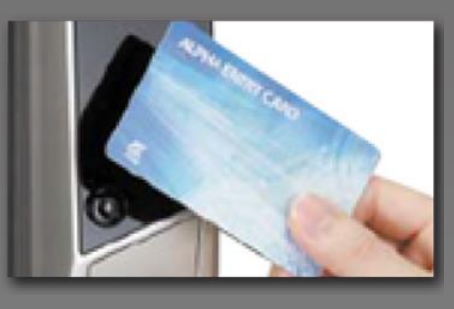

교통 카드 FeliCa 카드 등, 평소 사용하고 계신 IC카드로 열 수 있습니다.

# Ver.14

bitkey

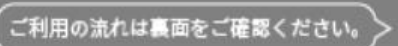

#### 주의사항

아래는 이용 시 필요한 단말기의 조건입니다. 주의하여 주시기 바랍니다. Bluetooth 4.2이상 기종 [iPhone]iOS 15이상 설치된 기종 [Android]Android 8이상 설치된 기종

## 이용하는 방법

## ① 입주 신청

※「@mail.bitkey.cloud」로부터 메일을 수신할 수 있도록 설정하여 주시기 바랍니다. ※SMS로 입주 안내를 받으실 경우, docomo · au · Rakuten 이용자께서는 「05031838851」, SoftBank 이용자께서는 「242178」 로부터 메세지가 발신됩니다. ※입주 전날에 메일이 도착합니다. 그 전까지 반드시 메일이 수신 가능하도록 설정하여 주시기 바랍니다.

#### 입주 전날에, 신청 시 기입해주신 메일 주소,전화번호로 레오팔레스로부터 안내 메일이 도착합니다.

입주안내 메일에 기재된 URL로 접속합니다.

계정을 만듭니다.

비밀번호를 설정하여

10 m enetub)株式会社レオバレス21さん 5レオバレス中野道上 301号章のご 55年のこいます。 CERCARD 221 PLUGLARD 2008 7回点リンクからアカウント無縁ましてく! 8アプリ」をダウンロード後 でロデインしてください。 ABBBZRABBT

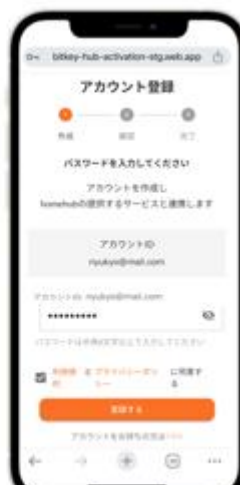

りょうこそ、ビットキー A matching 

이용 규약을 확인 후 인증 코드가 도착합니다.

・ルロ市営業用のファインスを整定されている 物素いただいても構成を行うことができま。

から内容に思えらないたは、お中田ですが秘密 たださまずようも聞い反します。

1-8-2.272-7:0-5

수신한 인증 코드를 입력하여 주십시오.

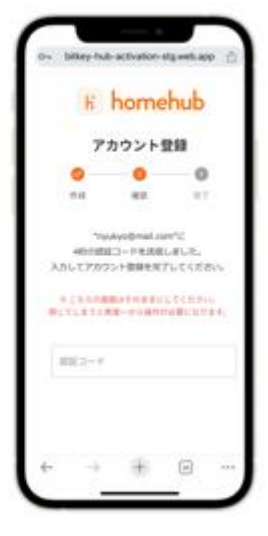

※URL에 접속 후 「인증정보가 없습니다」라고 표시될 경우 Google Chrome에 URL을 복사, 붙여넣기한 후 로그인하여 주십시오. ※Google Chrome는 반드시 최신 버전으로 업데이트하여 주시기 바랍니다. ※인증 코드는 메일 발송 후, 24시간 동안 유효합니다. ※메일이 받지 못한 경우, 레오팔레스 서비스 센터로 연락주시기 바랍니다.

# Homehub어플을 다운로드합니다.

1. 어플을 인스톨합니다.

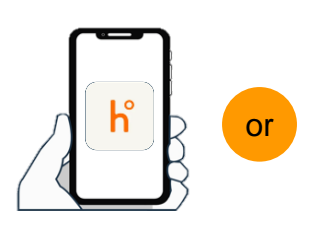

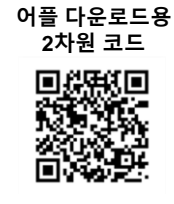

앱스토어에서 「homehub」를 검색

3

2차원 코드를 스캔

※ 어플과 스마트폰 본체의 블루투스를 반드시 ON으로 설정하여 주십시오.

※ 안드로이드의 경우, 어플과 스마트폰의 위치 정보를 반드시 ON으로 설정하여 주시기 바랍니다.

2. ID와 설정한 비밀번호를 입력합니다.

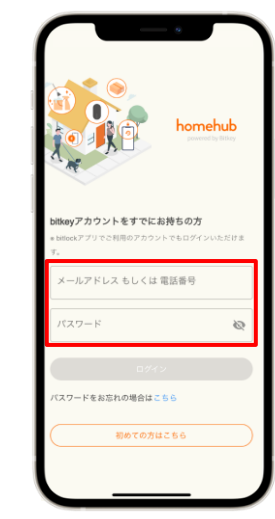

3.「ろぐいん」을 터치 합니다.

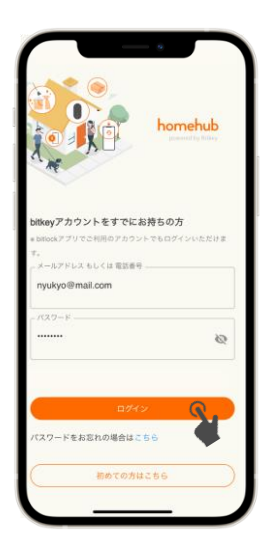

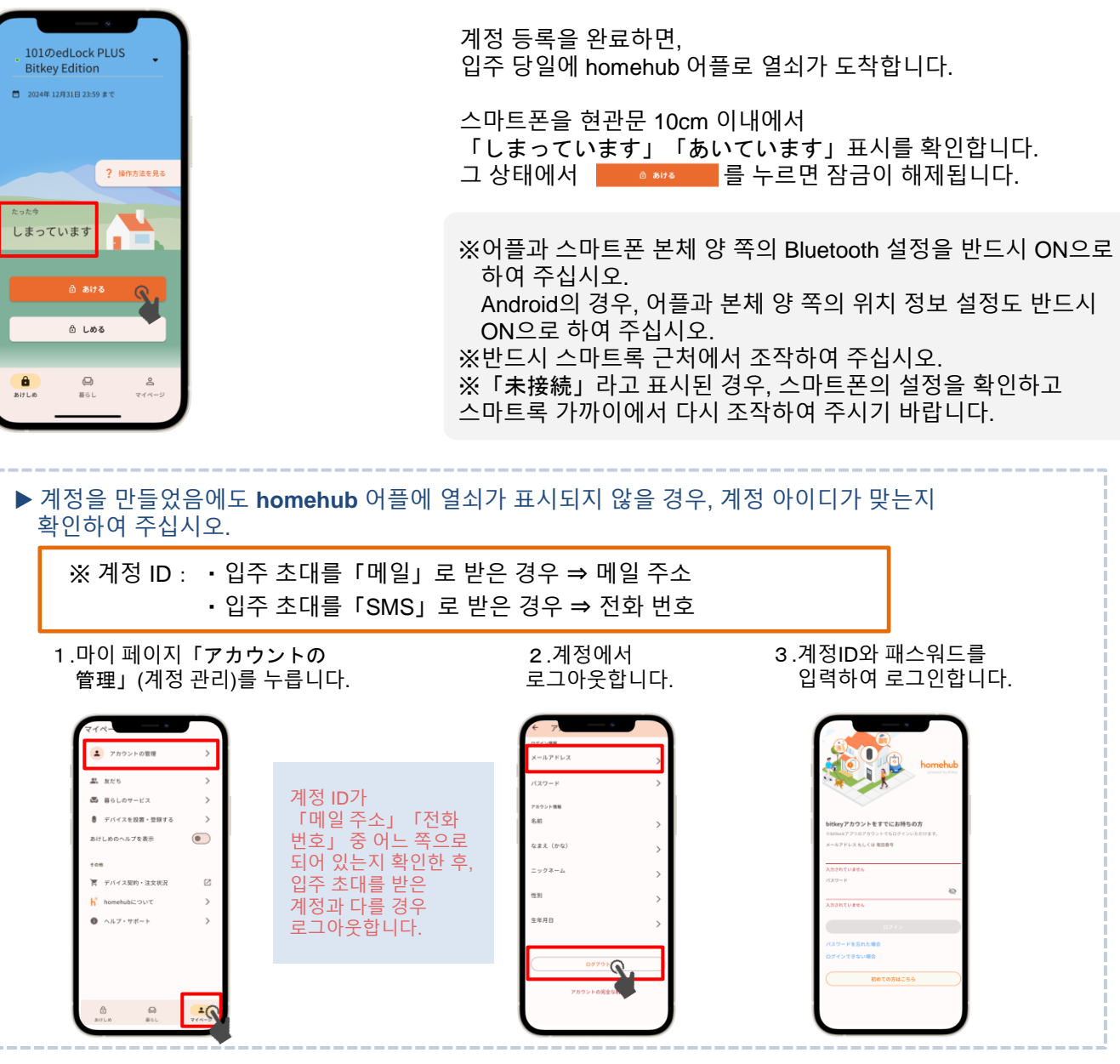

# 5 오토록 설치 상태를 확인합니다.

일러스트 윗 부분을 터치하거나, 위로 스와이프합니다.

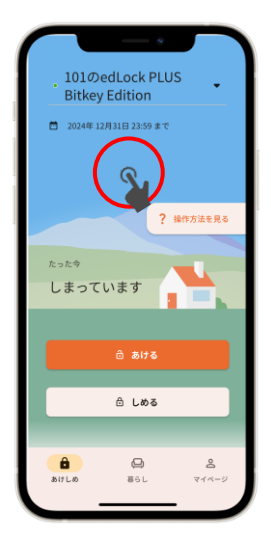

「設定」탭을 열고, 오토록 설정을 확인합니다.

| 10209ed<br>Bitkey E                          | dition      | ÷          |
|----------------------------------------------|-------------|------------|
|                                              |             |            |
| 和意思                                          | 合カギ         | 設定         |
| デバイス本体設定<br>・<br>変更はデバイスの                    | の近くで行う必要があ  | 0.87       |
| 手動施錠<br>ワンタッチ歯錠                              |             | >          |
| オートロック<br>オフ                                 |             | >          |
| マナーモード<br>オフ                                 |             | >          |
| タッチパネル設<br>テンキーバッド優り                         | cu ba       | >          |
| <ul> <li>認証股定</li> <li>② 変更はデバイスの</li> </ul> | の近くで行う必要があり | ります        |
| パスコード認証<br>有効                                |             | >          |
| 缩路热取防止栅                                      |             | _          |
| 3817 L.80                                    | ی)<br>#61   | 2<br>744-9 |

- ▶ 설정이「オン」인경우 오토록 기능에 의해 자동으로 잠깁니다. 외출 시, 반드시 스마트폰을 소지하여 주십시오.
- ▶ 설정이「オフ」 인경우 스마트폰 어플, 또는 설정한 패스코드로 잠급니다.

※ 어느 쪽의 경우에도, 만일을 위해 「패스코드」를 반드시 설정하여 주십시오. (다음 페이지 ⑥참조)

#### Homehub 어플로 패스코드를 등록합니다. 6 <u>스마트폰을 분실 또는 배터리가 없을 경우에 필요하므로, 반드시 등록하여 주시기 바랍니다.</u> 2.「設定」을

- 1. 「집 모양 아이콘」을 터치 합니다.
  - 101のedLock PLUS **Bitkey Edition** 2024年 12月31日 23:59 まで ? 操作方法を見る しまっていま ∂ しめる **8** 0 861 <mark>8</mark> ح14-

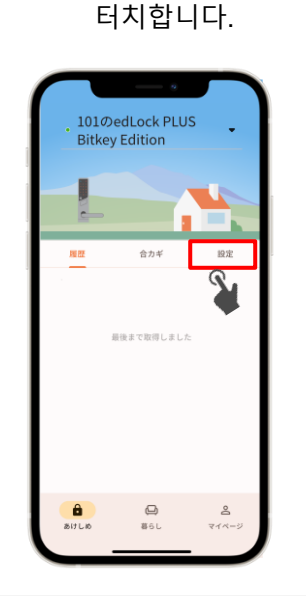

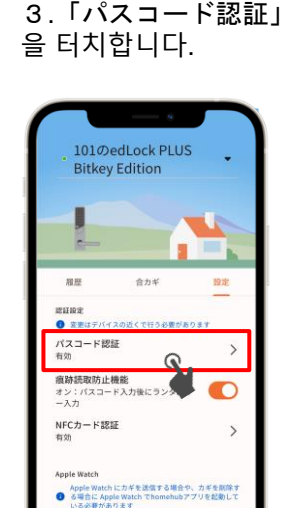

0

â

4.「パスコードを追加」 를터치합니다.

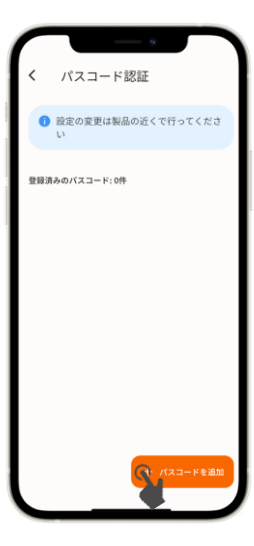

이후부터 어플 안내에 따라 조작하여 주십시오.

#### 패스 코드로 여는 방법

① 본체 왼쪽 하단의 시작 버튼을 누릅니다. ② 등록한 패스코드를 입력하고 「\*」를 누릅니다. ③ 4개의 숫자가 임의로 표시되면 그 버튼을 모두 누릅니다.

▶ 잠그는 방법

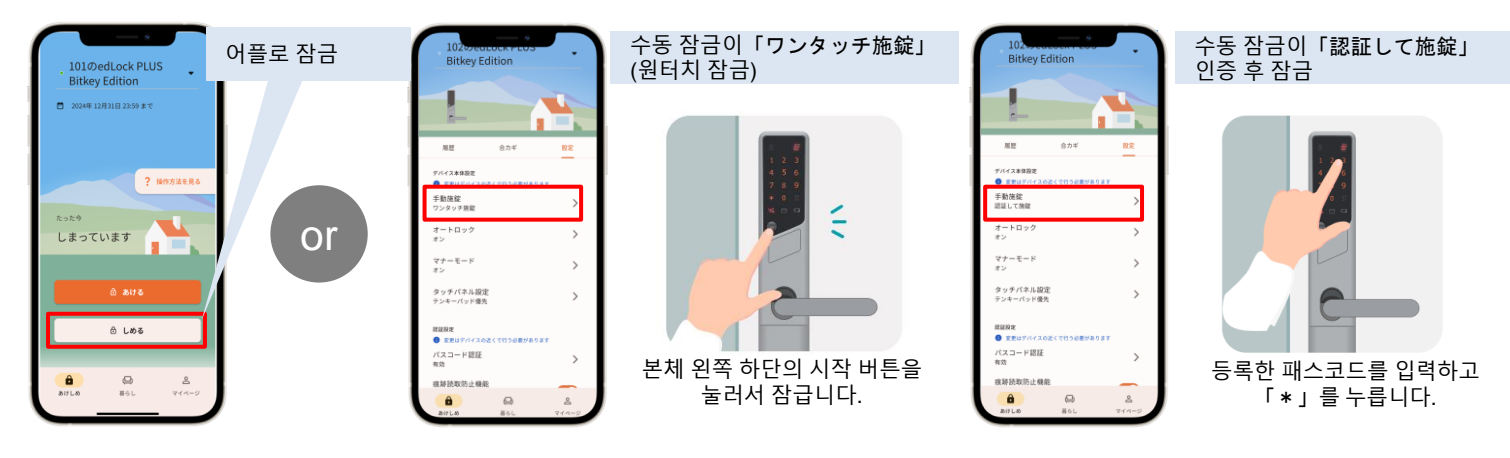

### 주의사항

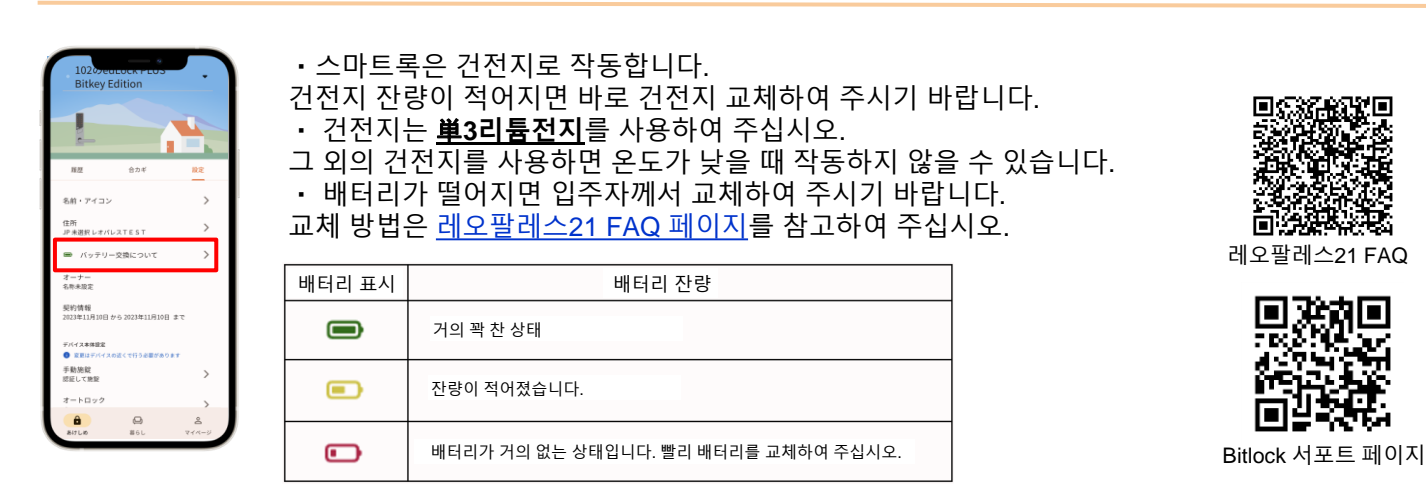

※배터리 정보는 어플에서 스마트록 기기 조작(통신)을 하였을 때 갱신됩니다. ※그 외에 제품 및 기기 조작 방법 등에 관하여, bitlock 서포트 페이지를 참고하여 주십시오.

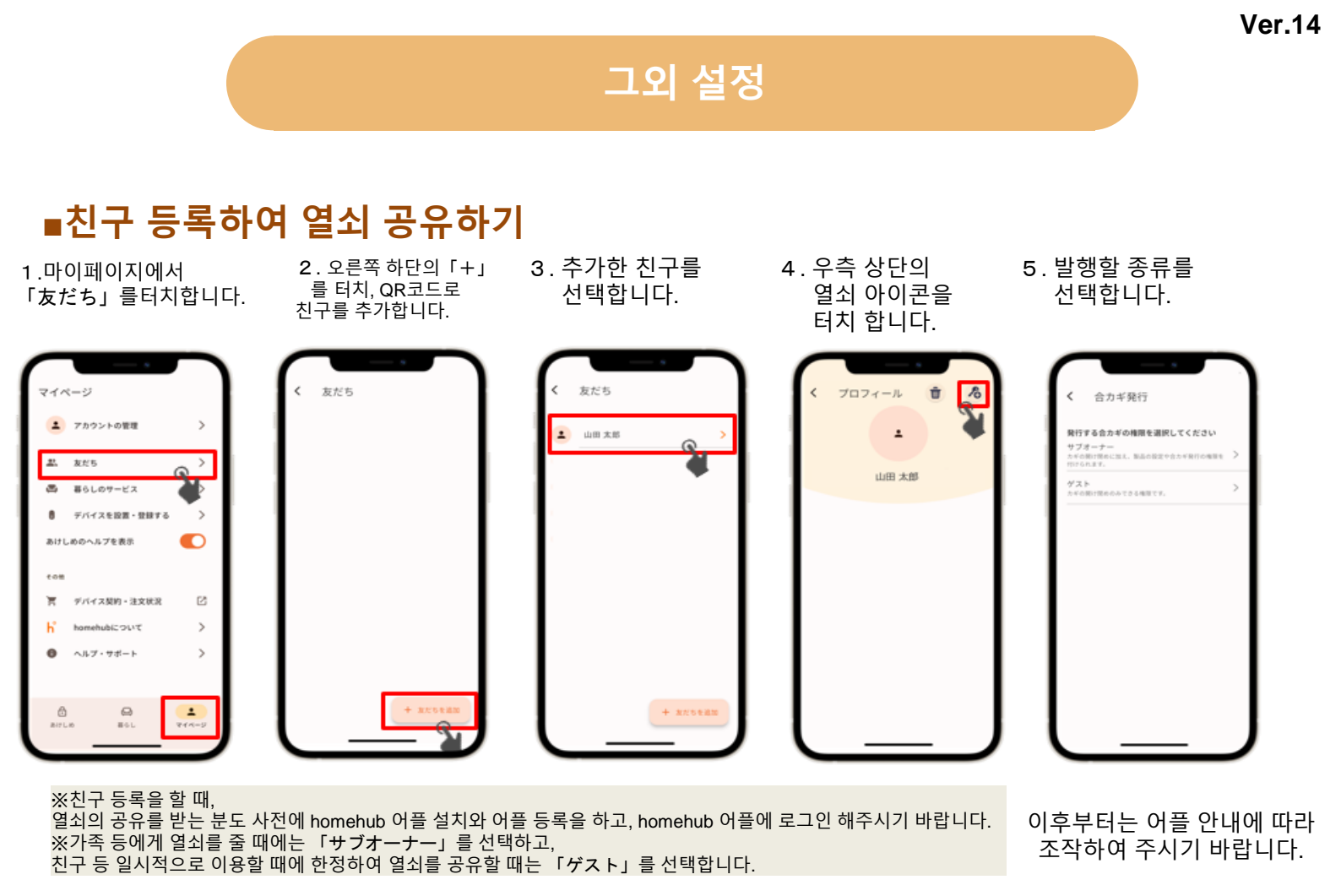

### ■NFC카드 등록하기

※반드시 스마트폰을 문에서 10cm 이내의 거리에서 조작해주시길 바랍니다.

2.「設定」을

1 . 「집 모양 아이콘」을 터치 합니다.

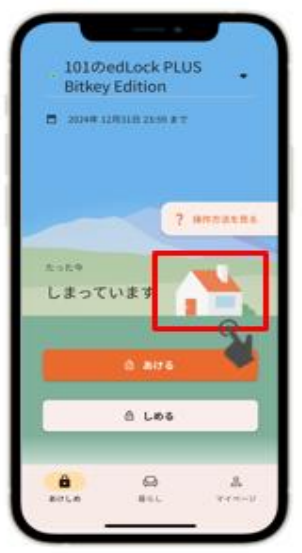

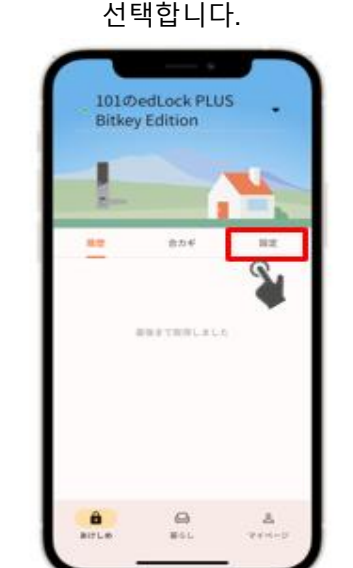

3.「NFCカード認証」 을 선택합니다.

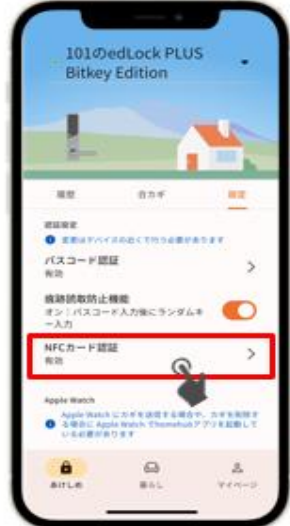

く NFCカード認証 除定の変更は動品の近くで行ってくださ い

4.「NFCカードを追加」

를 선택합니다.

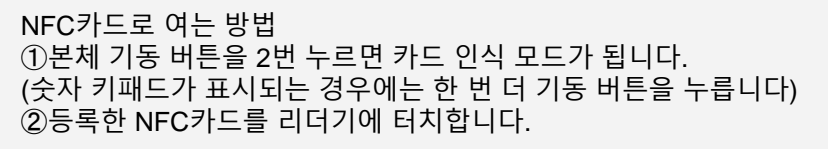

이후부터는 어플 안내에 따라 조작하여 주십시오.

※ 모바일IC카드는 대응하지 않습니다.

문의

레오팔레스 서비스센터

TEL : 0570-048-021 업무 시간 : 10시~18시30분